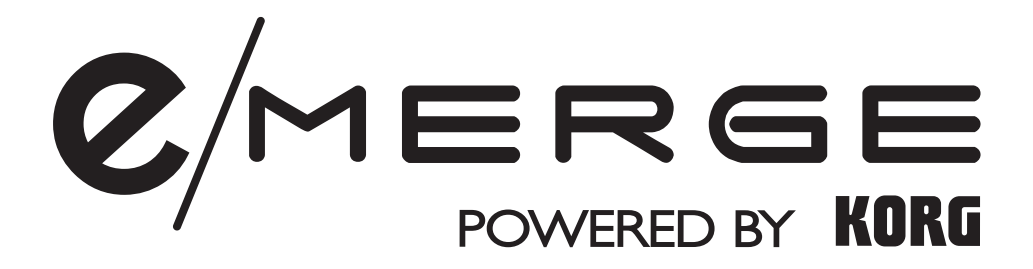

# Sound Module MDL1

システムアップデート・ガイド

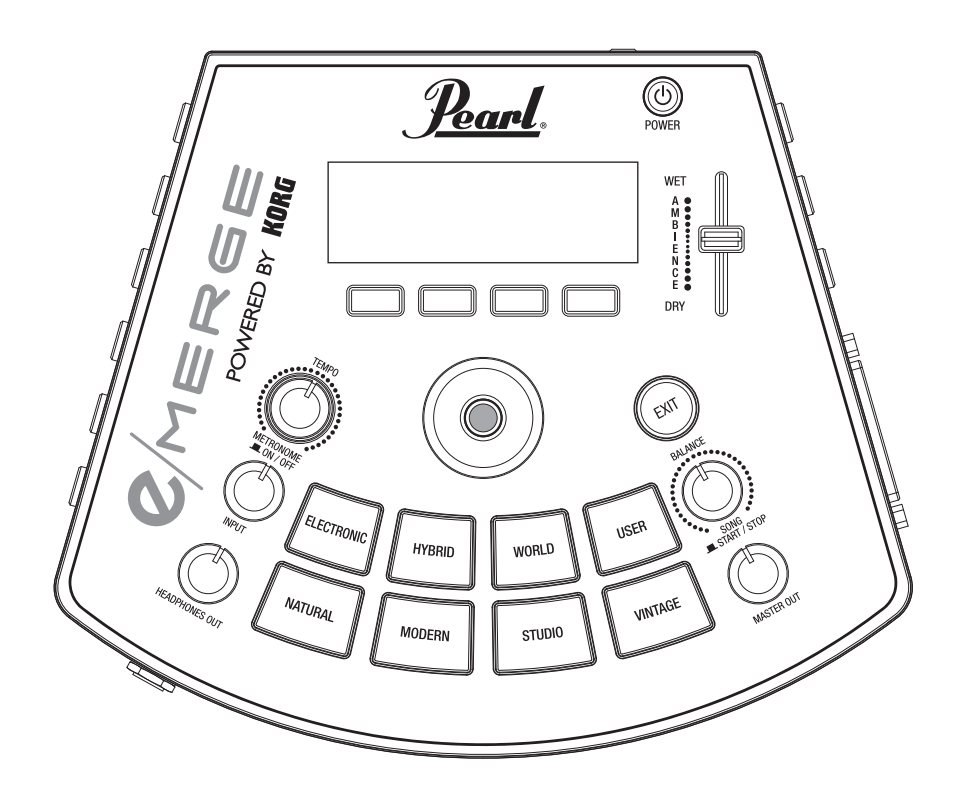

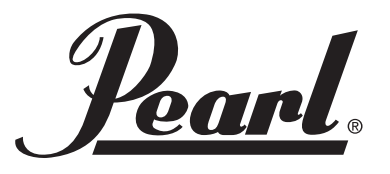

# システムアップデート手順

#### 1. USBメモリーを用意する

- •USB メモリーは、事前に MDL1 本体でフォーマットしたものを使用してください。
- ▲ フォーマットの手順に関しては P5. に記載の「USB MEMORY FORMAT」を参照してください。
- ▲ 使用する前にメモリーの空き容量が 2MB 以上あることを確認してください。

#### 2.ダウンロードしたアップデートファイルをUSBメモリーにコピーする

- ・ダウンロードが終了したら、コンピューターに先ほど用意した USB メモリーを接続します。
- ・接続した USB メモリーにアップデートファイル "system.ppf" をコピーします。
- ▲ コピー先は必ず USB メモリーのルートディレクトリー(メモリーの一番上の階層)にしてください。 ルート以外のフォルダー内にコピーしたりファイル名を変更すると、アップデートが出来ませんのでご注意く ださい。

### 3. アップデートの実行

- MDL1 の電源をオフします。
- アップデートファイルをコピーした USB メモリーを MDL1 本体の "TO MEMORY DRIVE" 端子に接続します。
- MDL1 の電源をオンします。
- ・画面にトップページが表示されたら "UTILITY" ファンクションボタンを押して、UTILITY メニューに 入ります。

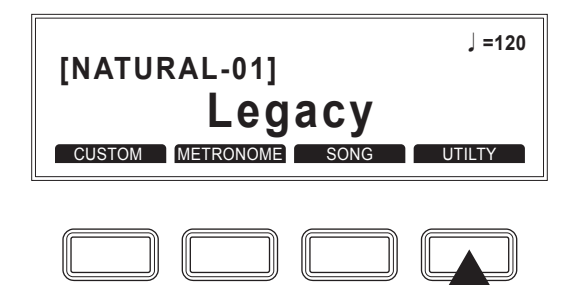

・ダイアルを回して UTILITY メニューの最下段 "SYSTEM INFO" を選択します。

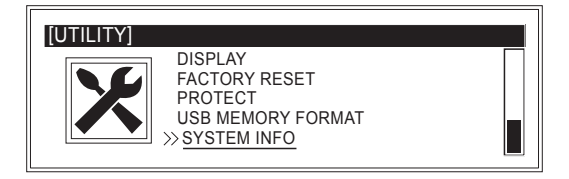

• ENTER ボタンを押して、"SYSTEM INFO ページに入ります。 表示された現在のシステムバージョンを確認し、"UPDATE" ファンクションボタンを押します。

| [UTILITY : SYSTEM] |  |
|--------------------|--|
| System : 001.000   |  |
| UPDATE             |  |
|                    |  |

- ▲ 左図ではバージョン "001.000" と表示されてい ますが、現在のシステムバージョンがこの値と は限りません。
- •USBメモリー内のアップデートファイルを正しく認識すると、画面にアップデートファイルのバージョンが表示されます。

| [UTILITY : SYSTEM]                   |
|--------------------------------------|
| Version :<br>Are you sure to update? |
| Push ENTER to update                 |

- ▲ 左図ではアップデートファイルのバージョンを 仮に "----" としています。
- •ENTER ボタンをを押して、アップデートファイルの読み込みを開始します。 読み込みが終了するまで絶対に電源をオフしないでください。

| [UTILITY :         | SYSTEM]                             |
|--------------------|-------------------------------------|
| Version<br>Are you | Working<br>Please do not power off. |
|                    | Push ENTER to update                |

•読み込みが正しく終了すると、以下のメッセージが表示されるので、本体の電源をオフします。

| [UTILITY : :       | SYSTEM]              |
|--------------------|----------------------|
| Version<br>Are you | OK.Please power off. |
|                    | Push ENTER to update |

・再び電源をオンにすると、自動的に読み込んだファイルを用いてアップデートが実行されます。
 アップデート中は、以下の画面が表示されるので、アップデート終了まで絶対に電源をオフしないでください。

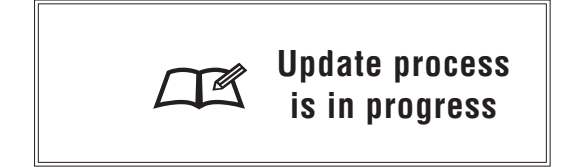

•アップデートが終了すると、自動的に通常のトップページが表示されます。

| [NATURAL-01]          | J =120 |
|-----------------------|--------|
| Legacy                |        |
| CUSTOM METRONOME SONG | UTILTY |

これでアップデートは終了しました。(先ほどの SYSTEM INFO ページにて新しいバージョンになったことを確認することができます)

## USBメモリーフォーマット(初期化)手順

USB メモリーをフォーマット(初期化)します。

USB メモリーは使用する前に、必ず本機でフォーマットしてください。

LSB メモリーをフォーマットすると、USB メモリー内のデータはすべて消去されます。

データが入っている場合は、フォーマット前にコンピューター等へのバックアップを行ってください。

| [UTILITY : USB MEMORY FORMAT] |        |
|-------------------------------|--------|
| Format your USB driver?       |        |
|                               |        |
|                               | FORMAT |

#### 1. [FORMAT]ファンクション・ボタンを押します。

•フォーマットを確認するメッセージがページに表示されます。

| [UTILITY : USB MEMORY FORMAT]                             |  |
|-----------------------------------------------------------|--|
| All USB files will be deleted.<br>Are you sure to format? |  |
| Push ENTER to format                                      |  |

## 2. ENTER ボタンを押します。

•フォーマットが実行されます。

フォーマットを中止したい場合は、EXIT ボタンを押します。

## **SYSTEM INFO**

本体システムのバージョンを確認できます。また、システム・アップデートも行えます。

| [UTILITY : SYSTEM INFO] |  |
|-------------------------|--|
| System : 001.000        |  |
| UPDATE                  |  |

現在のシステム・バージョンを確認することができます。

システム・ファイルが入った USB メモリーを挿入し、[UPDATE] ボタンを押すとシステム・アップデートを実行できます。システム・アップデートの方法については、バージョン・アップデートのドキュメントを参照してください。